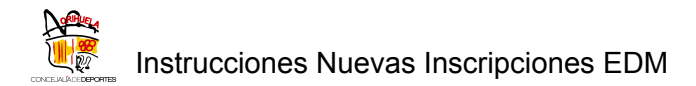

#### INSTRUCCIONES PARA NUEVAS INSCRIPCIONES EN LAS ESCUELAS DEPORTIVAS MUNICIPALES DE ORIHUELA Y PLAYAS DE ORIHUELA TEMPORADA 2025-2026

#### **o PLAZO NUEVAS INSCRIPCIONES MATRÍCULA EDM**

Del lunes 7 de julio de 2025 a partir de las 09:00 h. hasta 31 de marzo de 2026.

# Esta inscripción se realiza exclusivamente ONLINE y a través de la nueva web: <u>http://deportes.orihuela.es/</u>

Acceda al Menú Principal y pinche - Registrarse.

| • |                                    | <b>F</b> 🔰 🕞                                                                                                    | astellano |
|---|------------------------------------|----------------------------------------------------------------------------------------------------|-----------|
|   | registro                           | a de Deportes • Noticias Programas y Actividades • Actividades Náuticas y Golf •                                                                                                    |           |
|   | CONCELALÃO: DEPORTES<br>UNDOSOMIÓS | Actividades en el medio natural • Instalaciones Deportivas • Eventos • Jornadas y Seminarios • Fortius •<br>Revista dxtsorihuela Clubes y Entidades • Documentación y Trámites • COVID-19 • |           |
|   | Área Socios                        |                                                                                                    |           |
|   | Cod/DNI:                           |                                                                                                    |           |
|   | Pass:                              |                                                                                                    |           |
|   |                                    | Recordar Usuario                                                                                                    |           |
|   | Registrarse                        | Ividé mi contraseña -9 Valk                                                                                                    | lar       |
|   | 1                                  |                                                                                                    |           |
|   |                                    |                                                                                                    |           |
|   |                                    |                                                                                                    |           |
|   |                                    |                                                                                                    |           |
|   |                                    |                                                                                                    |           |
|   |                                    |                                                                                                    |           |

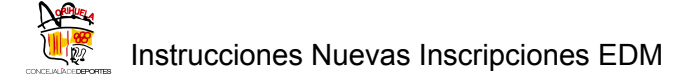

Rellene todos los datos solicitados y pulse al finalizar - Confirmar Registro.

| abonado.                                                                       |                                                                                                    |
|--------------------------------------------------------------------------------|----------------------------------------------------------------------------------------------------|
| Quizás se haya registrado co                                                   | on anterioridad, es posible que ya tengamos sus datos.                                                                                                    |
| Si quiere saltarse este paso<br>Para localizar su ficha<br>Los campos marcados | de localización y teclear todos los datos necesarios para el registro, puede hacerlo usando el botón:<br>, debe rellenar al menos 3 campos del formulario.<br>; con * son obligatorios |
| Nombre:                                                                        |                                                                                                    |
| Apellidos:                                                                     |                                                                                                    |
| N⁰Abonado:                                                                     |                                                                                                    |
| DNI:                                                                           | Dni 🗸                                                                                                    |
| *Fecha de Nacimiento:                                                          | dd/mm/yyyy                                                                                                    |
| Tel.Movil:                                                                     |                                                                                                    |
| *Email:                                                                        |                                                                                                    |
|                                                                                |                                                                                                    |

Si es miembro de familia numerosa o dispone de algún certificado de discapacidad, debe aportar esta documentación en su ficha personal **PREVIO A LA INSCRIPCIÓN**. Puede aportar documentación a su cuenta, accediendo en el menú lateral a *Mis consultas > Mis Documentos* y en la siguiente pantalla cargar la documentación correspondiente. Esta documentación debe ser validada por la Concejalía de Deportes. Una vez validada la misma, se le podrán aplicar las bonificaciones de manera automática.

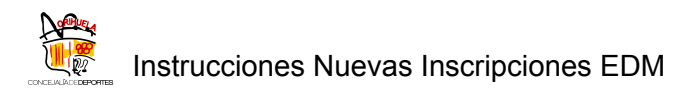

| =   |                     | castellano francais deutsche englis                                                                    |
|-----|---------------------|----------------------------------------------------------------------------------------------------|
| •   | Der                 |                                                                                                    |
|     | Mis Consultas       | a de Deportes + Noticias Programas y Actividades - Actividades Náuticas y Golf +                       |
| ю   |                     | es en el medio natural • Instalaciones Deportivas • Más sobre Instalaciones • Eventos •                |
|     |                     | د y Seminarios • Fortius • Revista dxtsorihuela Clubes y Entidades • Ayudas y Subvenciones •           |
|     |                     | 9 deporteactividadesencialya.es Buzón de Sugerencias •                                                 |
|     |                     | e e                                                                                                    |
| . 1 |                     | FECHA DE VALIDEZ CORRECTA DEL DOCUMENTO A REGISTRAR. DE LO CONTRARIO, NO SE GARANTIZA LA APLICACIÓN DE |
|     |                     | C                                                                                                    |
| 2   | Mis Bonos           | <                                                                                                    |
|     | Mis Documentos      |                                                                                                    |
| 2   | Mis Sugerenclas     |                                                                                                    |
| >   |                     | thuse Documenta O Consultar                                                                            |
|     |                     |                                                                                                    |
|     |                     |                                                                                                    |
|     | No se encuentran da | atos con los valores especificados                                                                     |
|     |                     |                                                                                                    |
|     |                     |                                                                                                    |
|     |                     |                                                                                                    |
|     |                     | Volver                                                                                                 |
|     |                     |                                                                                                    |
|     |                     |                                                                                                    |
|     |                     |                                                                                                    |

Puede realizar dicha inscripción, desde los siguientes apartados de la web:

#### 1. <u>Programa y Actividades - Escuelas Deportivas/Inscripción EDM</u> <u>Orihuela y EDM Playas</u>

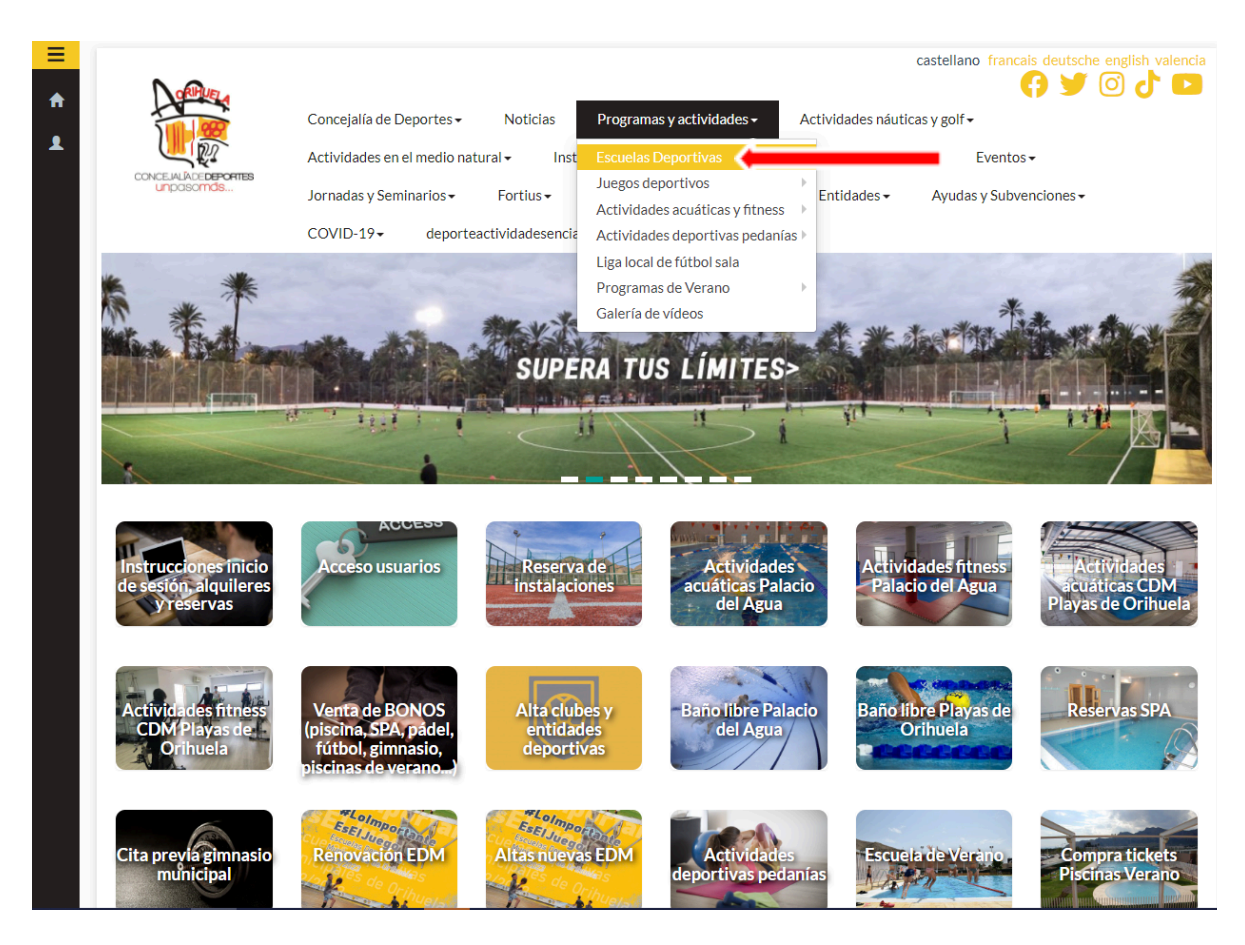

2. Seleccione el botón de Altas Nuevas Escuelas Deportivas Municipales:

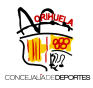

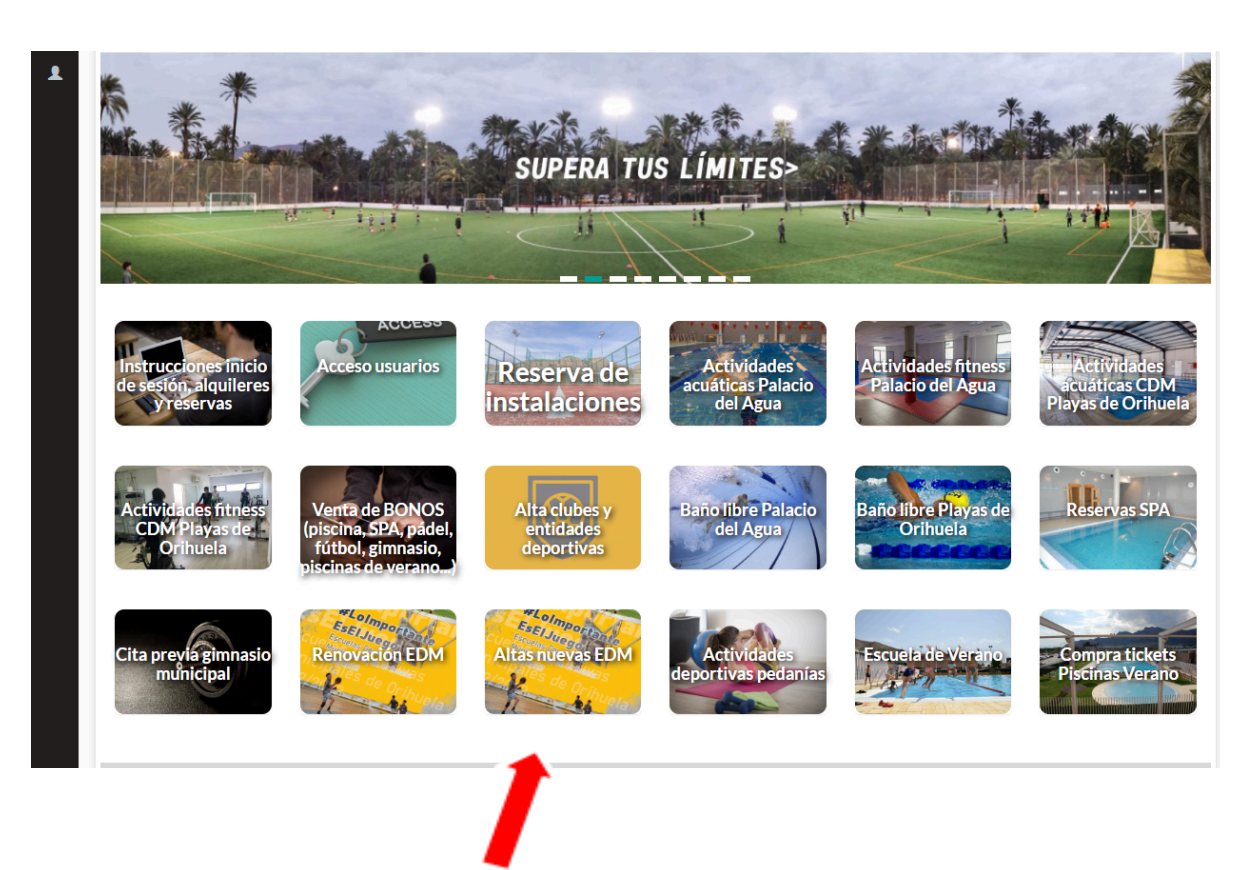

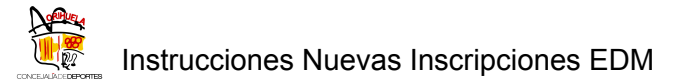

#### 3. Seleccione el botón de Acciones Cursos – Alta Escuelas:

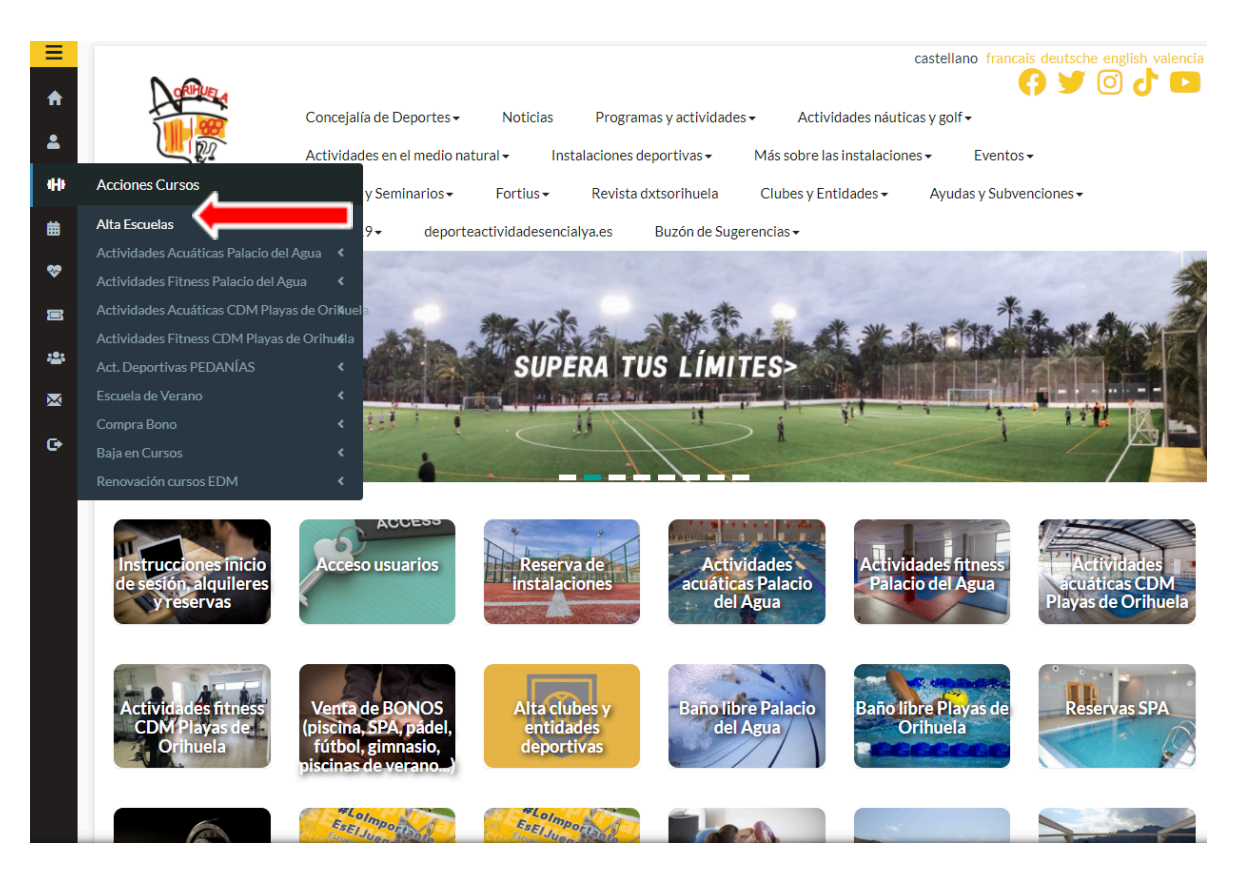

Posteriormente, aparecerá la siguiente pantalla, con **INFORMACIÓN IMPORTANTE** que deberá leer atentamente antes de formalizar la inscripción:

- Instrucciones de Inscripción EDM
- Condiciones de Matrícula EDM 2025-2026

Seguidamente, aparecerán unos desplegables donde podrá filtrar todas las EDM a las que el programa le permite realizar la inscripción. Pinche Buscar.

| Activi                                                                                                    | dad                                                                                       |                                                                                                    |                                                                                                    |                                                                                                    |                                  |                       |                       |                                  |                                                                                   |
|----------------------------------------------------------------------------------------------------|-------------------------------------------------------------------------------------------|----------------------------------------------------------------------------------------------------|----------------------------------------------------------------------------------------------------|----------------------------------------------------------------------------------------------------|----------------------------------|-----------------------|-----------------------|----------------------------------|-----------------------------------------------------------------------------------|
| Activi                                                                                                    |                                                                                           | Todos                                                                                                    |                                                                                                    |                                                                                                    |                                  | -                     |                       |                                  | `                                                                                 |
| Comp                                                                                                    | olejo:                                                                                    | Todos                                                                                                    |                                                                                                    |                                                                                                    |                                  | -                     |                       |                                  | `                                                                                 |
|                                                                                                    |                                                                                           |                                                                                                    |                                                                                                    |                                                                                                    |                                  |                       |                       |                                  | 0.5                                                                               |
|                                                                                                    |                                                                                           |                                                                                                    |                                                                                                    |                                                                                                    |                                  |                       |                       |                                  | <b>Q</b> Buscar                                                                   |
| • Los c                                                                                                    | ursos en este color n                                                                     | o tienen plazas en la actualida                                                                                                    | d                                                                                                    |                                                                                                    |                                  |                       |                       |                                  |                                                                                   |
|                                                                                                    | ste color so                                                                              | on los cursos en los que usted                                                                                                    | está inscrito                                                                                                    |                                                                                                    |                                  |                       |                       |                                  |                                                                                   |
| <ul> <li>Los c</li> </ul>                                                                                           | ursos en este color so                                                                    | on los cursos en los que usted                                                                                                    | esta en lista de espera                                                                                                    |                                                                                                    |                                  |                       |                       |                                  |                                                                                   |
|                                                                                                    |                                                                                           |                                                                                                    |                                                                                                    |                                                                                                    |                                  |                       |                       |                                  |                                                                                   |
| 6216                                                                                                    | EDMAG                                                                                     |                                                                                                    |                                                                                                    | E                                                                                                    | 4.5                              | 0                     | 0                     | 4.5                              |                                                                                   |
| 0510-                                                                                                    | EDIVI AC.                                                                                 | EDIVIAC. MOSICAL ET.T (4-                                                                                                    | C.DEPORTIVO PLATAS                                                                                                    | Entre 4 Y 10 Anos                                                                                                    | 15                               | 0                     | 0                     | 15                               | + Informació                                                                      |
| 2324                                                                                                    | MUSICAL                                                                                   | 10 AÑOS) PLAYAS 2324                                                                                                    | DE ORIHUELA                                                                                                    | Entre 4 Y 10 Anos                                                                                                    | 15                               | 0                     | 0                     | 15                               |                                                                                   |
| 6370-<br>2324<br>6371-                                                                                              | EDM AC.<br>MUSICAL<br>EDM AC.                                                             | EDM AC. MUSICAL ET.1 (4-<br>10 AÑOS) PLAYAS 2324<br>EDM AC. MUSICAL ET.2 (                                                                                                    | C.DEPORTIVO PLAYAS<br>DE ORIHUELA<br>C.DEPORTIVO PLAYAS                                                                                                    | Entre 11 Y 16                                                                                                    | 15                               | 0                     | 0                     | 15                               | + Informació                                                                      |
| 2324<br>6371-<br>2324                                                                                               | EDM AC.<br>MUSICAL<br>EDM AC.<br>MUSICAL                                                  | EDM AC. MUSICAL ET.1 (44<br>10 AÑOS) PLAYAS 2324<br>EDM AC. MUSICAL ET.2 (<br>11-16 AÑOS)PLAYAS 2324                                                                                                    | C.DEPORTIVO PLAYAS<br>DE ORIHUELA<br>C.DEPORTIVO PLAYAS<br>DE ORIHUELA                                                                                         | Entre 4 Y 10 Anos<br>Entre 11 Y 16<br>Años                                                                                                    | 15                               | 0                     | 0                     | 15                               | + Informació<br>+<br>Información/A                                                |
| 6371-<br>2324<br>6371-<br>2324<br>6372-                                                                             | EDM AC.<br>MUSICAL<br>EDM AC.<br>MUSICAL<br>EDM AJEDREZ                                   | EDM AC. MUSICAL ET.1 (4-<br>10 AÑOS) PLAYAS 2324<br>EDM AC. MUSICAL ET.2 (<br>11-16 AÑOS)PLAYAS 2324<br>EDM AJEDREZ 2023-2024                                                                                                    | C.DEPORTIVO PLATAS<br>DE ORIHUELA<br>C.DEPORTIVO PLAYAS<br>DE ORIHUELA<br>PALACIO DEL AGUA                                                                     | Entre 4 Y 10 Anos<br>Entre 11 Y 16<br>Años<br>Entre 01/01/2007                                                                                                    | 15<br>15<br>12                   | 0                     | 0                     | 15<br>15<br>12                   | + Información/A                                                                   |
| 6371-<br>2324<br>6371-<br>2324<br>6372-<br>2324                                                                     | EDM AC.<br>MUSICAL<br>EDM AC.<br>MUSICAL<br>EDM AJEDREZ                                   | EDM AC. MOSICAL ET.1 (4-<br>10 AÑOS) PLAVAS 2324<br>EDM AC. MUSICAL ET.2 (<br>11-16 AÑOS)PLAVAS 2324<br>EDM AJEDREZ 2023-2024                                                                                                    | C.DEPONINO PLAYAS<br>DE ORIHUELA<br>C.DEPORTIVO PLAYAS<br>DE ORIHUELA<br>PALACIO DEL AGUA                                                                      | Entre 11 Y 16<br>Años<br>Entre 01/01/2007<br>Y 31/12/2016                                                                                                    | 15<br>15<br>12                   | 0                     | 0                     | 15<br>15<br>12                   | + Información/#<br>Información/#<br>Información/#                                 |
| 6371-<br>2324<br>6371-<br>2324<br>6372-<br>2324<br>6312-<br>2324                                                    | EDM AC.<br>MUSICAL<br>EDM AC.<br>MUSICAL<br>EDM AJEDREZ<br>EDM ATLETISMO                  | EDM AC. MOSICAL ET. 1 (4-<br>10 AÑOS) PLAYAS 2324<br>EDM AC. MUSICAL ET.2 (<br>11-16 AÑOS)PLAYAS 2324<br>EDM AJEDREZ 2023-2024<br>EDM ATLETISMO ALEVIN<br>2023-2024                                                                                                    | C.DEPORTIVO PLATAS<br>DE ORIHUELA<br>C.DEPORTIVO PLAYAS<br>DE ORIHUELA<br>PALACIO DEL AGUA<br>POLIDEPORTIVO 'EL<br>PALMERAL'                                   | Entre 1 Y 10 Anos<br>Entre 11 Y 16<br>Años<br>Entre 01/01/2007<br>Y 31/12/2016<br>Entre 01/01/2013<br>X 31/12/2014                                                                         | 15<br>15<br>12<br>30             | 0<br>0<br>0           | 0                     | 15<br>15<br>12<br>30             | + Información/#<br>Información/#<br>Información/#<br>+ Información/#              |
| 6371-<br>2324<br>6371-<br>2324<br>6372-<br>2324<br>6312-<br>2324<br>6312-<br>2324                                   | EDM AC.<br>MUSICAL<br>EDM AC.<br>MUSICAL<br>EDM AJEDREZ<br>EDM ATLETISMO                  | EDM ALCINOSICAL ETT (4-<br>10 AÑOS) PLAYAS 2324<br>EDM AC. MUSICAL ET.2 (<br>11-16 AÑOS)PLAYAS 2324<br>EDM AJEDREZ 2023-2024<br>EDM ATLETISMO ALEVIN<br>2023-2024                                                                                                    | CLEEPORTINO PLATAS<br>DE ORIHUELA<br>C.DEPORTIVO PLAYAS<br>DE ORIHUELA<br>PALACIO DEL AGUA<br>POLIDEPORTIVO 'EL<br>PALMERAL'                                   | Entre 11 Y 16<br>Años<br>Entre 01/01/2007<br>Y 31/12/2016<br>Entre 01/01/2013<br>Y 31/12/2014                                                                                              | 15<br>15<br>12<br>30             | 0                     | 0                     | 15<br>15<br>12<br>30             | + Información/A<br>Información/A<br>Información/A                                 |
| 6371-<br>2324<br>6371-<br>2324<br>6372-<br>2324<br>6312-<br>2324<br>6317-<br>2324                                   | EDM AC.<br>MUSICAL<br>EDM AC.<br>MUSICAL<br>EDM AJEDREZ<br>EDM ATLETISMO<br>EDM ATLETISMO | EDM AC. MOSICAL ET. T (4-<br>10 AÑOS) PLAYAS 2324<br>EDM AC. MUSICAL ET.2 (<br>11-16 AÑOS)PLAYAS 2324<br>EDM AJEDREZ 2023-2024<br>EDM ATLETISMO ALEVIN<br>2023-2024<br>EDM ATLETISMO<br>BENJAMIN 2023-2024                                                                                                    | CLEEPONTIO PLAYAS<br>DE ORIHUELA<br>C.DEPORTIVO PLAYAS<br>DE ORIHUELA<br>PALACIO DEL AGUA<br>POLIDEPORTIVO 'EL<br>PALMERAL'                                    | Entre 4 Y 10 Anos<br>Entre 11 Y 16<br>Años<br>Entre 01/01/2007<br>Y 31/12/2016<br>Entre 01/01/2013<br>Y 31/12/2014<br>Entre 01/01/2015<br>Y 31/12/2016                                     | 15<br>15<br>12<br>30<br>20       | 0 0 0 0 0 0           | 0 0 0 0 0 0           | 15<br>12<br>30<br>20             | + Información//<br>Información//<br>HInformación//<br>+ Informació                |
| 6371-<br>2324<br>6371-<br>2324<br>6372-<br>2324<br>6312-<br>2324<br>6317-<br>2324<br>6317-<br>2324<br>6320-         | EDM AC.<br>MUSICAL<br>EDM AC.<br>MUSICAL<br>EDM AJEDREZ<br>EDM ATLETISMO<br>EDM ATLETISMO | EDM ATLETISMO<br>BENJAMIN 2023-2024<br>EDM ATLETISMO<br>EDM ATLETISMO<br>BENJAMIN 2023-2024<br>EDM ATLETISMO<br>BENJAMIN 2023-2024                                                                                                    | CLEEPONTIO PLATAS<br>DE ORIHUELA<br>C.DEPORTIVO PLAYAS<br>DE ORIHUELA<br>PALACIO DEL AGUA<br>POLIDEPORTIVO 'EL<br>PALMERAL'<br>POLIDEPORTIVO 'EL<br>PALMERAL'  | Entre 1 Y 10 Anos<br>Entre 11 Y 16<br>Años<br>Entre 01/01/2007<br>Y 31/12/2016<br>Entre 01/01/2013<br>Y 31/12/2014<br>Entre 01/01/2015<br>Y 31/12/2016<br>Entre 01/01/2010                 | 15<br>15<br>12<br>30<br>20       | 0 0 0 0 0 0 0         | 0 0 0 0 0 0           | 15<br>15<br>12<br>30<br>20       | + Informació<br>Información//<br>Información//<br>+ Informació<br>+ Informació    |
| 6371-<br>2324<br>6371-<br>2324<br>6372-<br>2324<br>6312-<br>2324<br>6317-<br>2324<br>6317-<br>2324<br>6320-<br>2324 | EDM AC.<br>MUSICAL<br>EDM AC.<br>MUSICAL<br>EDM AJEDREZ<br>EDM ATLETISMO<br>EDM ATLETISMO | EDM ACLMOSICAL ETT (4-           10 AÑOS) PLAVAS 2324           EDM AC. MUSICAL ET.2 (           11-16 AÑOS) PLAVAS 2324           EDM AJEDREZ 2023-2024           EDM ATLETISMO ALEVIN           2023-2024           EDM ATLETISMO           BENJAMIN 2023-2024           EDM ATLETISMO           BENJAMIN 2023-2024           EDM ATLETISMO CADETE           2023-2024 | CLEEPONTIVO PLAYAS<br>DE ORIHUELA<br>C.DEPORTIVO PLAYAS<br>DE ORIHUELA<br>PALACIO DEL AGUA<br>POLIDEPORTIVO 'EL<br>PALMERAL'<br>POLIDEPORTIVO 'EL<br>PALMERAL' | Entre 4 Y 10 Anos<br>Entre 11 Y 16<br>Años<br>Entre 01/01/2007<br>Y 31/12/2016<br>Entre 01/01/2013<br>Y 31/12/2014<br>Entre 01/01/2015<br>Y 31/12/2016<br>Entre 01/01/2010<br>Y 31/12/2009 | 15<br>15<br>12<br>30<br>20<br>30 | 0<br>0<br>0<br>0<br>0 | 0<br>0<br>0<br>0<br>0 | 15<br>15<br>12<br>30<br>20<br>30 | + Información//<br>Información//<br>Información//<br>+ Informació<br>+ Informació |

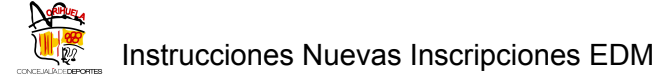

Le informamos de las Categorías de la Temporada 2025-2026:

#### CATEGORÍAS EDM Y AÑO NACIMIENTO

- Pre-Benjamín: 2018 2019
- Benjamín: 2016 2017
- Alevín: 2014 2015
- Infantil: 2012 2013
- 2 Cadete: 2010 2011
- Invenil: 2007 2008 2009

#### CATEGORÍAS EDM ATLETISMO Y AÑO NACIMIENTO

- Benjamín: 2017 2018
- Alevín: 2015 2016
- 2 Infantil: 2013 2014
- 2 Cadete: 2011 2012

#### CATEGORÍAS EDM MULTIDEPORTE Y AÑO NACIMIENTO

- 2 Etapa I: 2020 2021
- 2 Etapa II: 2018 2019

#### CATEGORÍAS EDM NATACIÓN Y AÑO NACIMIENTO

- Pre-Benjamín: 2017 2018
- Benjamín: 2015 2016
- Alevín: 2013 2014
- Infantil: 2011 2012
- Interior: 2008 2009 2010

#### CATEGORÍAS EDM BAILE MODERNO Y AÑO NACIMIENTO

- 2 Etapa I: 2019 2021
- 2 Etapa II: 2015 2018
- 2 Etapa III: 2010 2014

#### CATEGORÍAS EDM RUGBY Y AÑO NACIMIENTO

- 2 SUB-8 SUB-10: 2016 2019
- SUB-12 SUB-14: 2012-2015

Elija la EDM correspondiente, pinchando sobre "**+Info/Alta**". Una vez seleccionado, le aparecerá un cuadro con la información del curso.

| LULI          | LOCHIN         | 2021                                 |                                | 1 31/12/2013                     |     |   |   |     |                      |
|---------------|----------------|--------------------------------------|--------------------------------|----------------------------------|-----|---|---|-----|----------------------|
| 6329-<br>2324 | EDM FÚTBOL     | EDM FÚTBOL ALEVÍN<br>2023-2024       | Polideportivo 'el<br>Palmeral' | Entre 01/01/2012<br>Y 31/12/2013 | 72  | 0 | 0 | 72  | + Informaciór        |
| 6363-<br>2324 | EDM FÚTBOL     | EDM FÚTBOL BENJAMÍN<br>2023-2024     | Polideportivo 'el<br>Palmeral' | Entre 01/01/2014<br>Y 31/12/2015 | 61  | 0 | 0 | 61  | + Informaciór        |
| 6327-<br>2324 | EDM ELÍTROI    | EDM FÚTBOL CADETE<br>2023/2024       | Polideportivo 'el<br>Palmeral' | Entre 01/01/2008<br>Y 31/12/2009 | 97  | 0 | 0 | 97  | +<br>Información/Alt |
| 6330-<br>2324 | EDM FÚTBOL     | EDM FÚTBOL INFANTIL<br>2023/2024     | POLIDEPORTIVO 'EL<br>PALMERAL' | Entre 01/01/2010<br>Y 31/12/2011 | 111 | 0 | 0 | 111 | + Informaciór        |
| 6328-<br>2324 | EDM FÚTBOL     | EDM FÚTBOL PRE-<br>BENJAMÍN 2016     | Polideportivo 'el<br>Palmeral' | Entre 01/01/2016<br>Y 31/12/2016 | 18  | 0 | 0 | 18  | + Información        |
| 6362-<br>2324 | EDM FÚTBOL     | EDM FÚTBOL<br>PREBENJAMÍN 2017       | Polideportivo 'el<br>Palmeral' | Entre 01/01/2017<br>Y 31/12/2017 | 15  | 0 | 0 | 15  | + Información        |
| 6333-<br>2324 | EDM G. RÍTMICA | EDM G. RÍTMICA ALEVIN<br>2023-2024   | PISTAS<br>INDEPENDIENTES       | Entre 01/01/2012<br>Y 31/12/2013 | 10  | 0 | 0 | 10  | + Informaciór        |
| 6337-<br>2324 | EDM G. RÍTMICA | EDM G. RÍTMICA BABY<br>2023-2024     | PISTAS<br>INDEPENDIENTES       | Entre 01/01/2018<br>Y 31/12/2019 | 15  | 0 | 0 | 15  | + Informaciór        |
| 6331-<br>2324 | EDM G. RÍTMICA | EDM G. RÍTMICA<br>BENJAMÍN 2023-2024 | PISTAS<br>INDEPENDIENTES       | Entre 01/01/2014<br>Y 31/12/2015 | 20  | 0 | 0 | 20  | + Informaciór        |
| 6324-<br>2324 | EDM G. RÍTMICA | EDM G. RÍTMICA INFANTIL<br>2023-2024 | PISTAS<br>INDEPENDIENTES       | Entre 01/01/2010<br>Y 31/12/2011 | 5   | 0 | 0 | 5   | + Informació         |

Posteriormente aparecerán los períodos y los importes de la actividad elegida.

| Referencia:                                                                              | 6327-2324                                                                                           | Periodo:                                | TEMPORADA 2023/2024<br>2023/2024                     | Actividad: | EDM FÚTBOL      |
|------------------------------------------------------------------------------------------|----------------------------------------------------------------------------------------------------|-----------------------------------------|------------------------------------------------------|------------|-----------------|
| Días:                                                                                    | LUNES A VIERNES                                                                                     | Descripción:                            | EDM FÚTBOL CADETE<br>2023/2024                       | Horario:   | 19:00 - 21:30   |
| Aonitores del<br>urso:                                                                   | OÑATE GIL, PABLO<br>GARCIA NAVARRO, VICENTE<br>ROSA HERNANDEZ, IGNACIO<br>BELGRAINET MORTES, ISMAEL | Lugar:                                  | Polideportivo 'el palmeral'                          |            |                 |
| Programa: Escue                                                                          | ela deportiva municipal Fútbol Su                                                                   | mprograma: Cadete                       | Turno: Periodo:                                      |            |                 |
|                                                                                          |                                                                                                    |                                         |                                                      |            |                 |
|                                                                                          |                                                                                                    |                                         |                                                      |            |                 |
| Tarifas                                                                                  |                                                                                                    |                                         |                                                      |            |                 |
| īarifas<br>īarifa:                                                                       | EDM FÚTBOL                                                                                          |                                         |                                                      |            |                 |
| arifa:<br>arifa:<br>eriodos de la a                                                      | EDM FÚTBOL                                                                                          |                                         |                                                      |            |                 |
| arifas<br>arifa:<br>'eriodos de la a<br>I <b>nicio</b>                                   | EDM FÚTBOL<br>ctividad                                                                              | 1                                       | Importe                                              |            | Pagar           |
| 'arifas<br>'arifa:<br>'eriodos de la a<br><b>Inicio</b><br>(Matrícula)                   | EDM FÚTBOL<br>ctividad<br><b>Fi</b>                                                                 | atrícula)                               | Importe<br>36.00                                     |            | Pagar<br>V      |
| farifas<br>Farifa:<br>Periodos de la a<br>Inicio<br>(Matrícula)<br>01/09/23              | EDM FÚTBOL<br>ctividad<br>(M<br>31                                                                  | n<br>atrícula)<br>/12/23                | Importe<br>36.00<br>43.50                            |            | Pagar<br>V      |
| farifas<br>Farifa:<br>Periodos de la a<br>Inicio<br>(Matrícula)<br>01/09/23<br>01/01/24  | EDM FÚTBOL<br>ctividad<br>(N<br>31<br>31                                                            | 1<br>atrícula)<br>/12/23<br>/03/24      | Importe<br>36.00<br>43.50<br>43.50                   |            | Pagar<br>V      |
| farifas<br>Periodos de la a<br>Inicio<br>(Matrícula)<br>01/09/23<br>01/01/24<br>01/04/24 | EDM FÚTBOL<br>ctividad<br>(M<br>31<br>31<br>17                                                      | atricula)<br>/12/23<br>/03/24<br>/06/24 | Importe<br>36.00<br>43.50<br>43.50<br>43.50<br>43.50 |            | Pagar<br>V<br>V |

A continuación, deberá rellenar los datos bancarios obligatoriamente para poder finalizar la inscripción en el curso deseado.

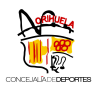

| A       |
|---------|
| 2       |
| ++      |
| <b></b> |
| ÷       |
| *       |
| -       |
|         |

e

=

| 4-4-(1-)                                                                                               | (1.11-(1-)                                                                                                  | 07.00 | - | _ |
|----------------------------------------------------------------------------------------------------|----------------------------------------------------------------------------------------------------|-------|---|---|
| Aatricula)                                                                                             | (Matricula)                                                                                                 | 36.00 | ~ |   |
| 2/09/24                                                                                                | 31/12/24                                                                                                    | 32.63 | × |   |
| 1/01/25                                                                                                | 31/03/25                                                                                                    | 32.63 |   |   |
| 1/04/25                                                                                                | 17/06/25                                                                                                    | 32.63 |   |   |
|                                                                                                    |                                                                                                    |       |   |   |
| mes de octubre                                                                                         |                                                                                                    |       |   |   |
| Opmiciliación Bancaria     Titular                                                                     | (Cargo a la cuenta que usted nos ha facilitado)                                                             |       |   |   |
| Domiciliación Bancaria     Titular     LIDON GUILLO DULC                                               | Cargo a la cuenta que usted nos ha facilitado)<br>E MARIA                                                   |       |   |   |
| ODomiciliación Bancaria     Titular     LIDON GUILLO DULC     Cuenta Bancaria (IBAN                    | (Cargo a la cuenta que usted nos ha facilitado)<br>E MARIA<br>)                                             |       |   |   |
| Opmiciliación Bancaria     Titular     LIDON GUILLO DULC     Cuenta Bancaria (IBAN                     | Cargo a la cuenta que usted nos ha facilitado)<br>E MARIA                                                   |       |   |   |
| mes de octubre  Domiciliación Bancaria  Titular  LIDON GUILLO DULC  Cuenta Bancaria (IBAN  Acepto el A | Cargo a la cuenta que usted nos ha facilitado)<br>E MARIA<br>)<br>viso Legal y las condiciones de matrícula |       |   |   |

#### NOTA IMPORTANTE:

#### No se efectuará ningún cargo en el momento de la inscripción.

Se realizará el cargo, en la cuenta bancaria indicada (domiciliación) del importe de la matrícula + 1º cuota (octubre-noviembre y diciembre).

Se comunicará con antelación, a través de email, la fecha de dicho cargo.

Marque la casilla de Acepto las Condiciones de Matrícula y para finalizar, pulse en

### Alta.

| Acepto el Aviso Legal y las condiciones de matricula |                                                      |  |
|------------------------------------------------------|------------------------------------------------------|--|
|                                                      | Acepto el Aviso Legal y las condiciones de matrícula |  |
|                                                      |                                                      |  |

Por último, complete todos sus datos personales si no le aparece por defecto y marque He leído y acepto el aviso legal y pulse **CONFIRMAR.** 

Automáticamente se le generará un justificante de inscripción que recibirá por correo electrónico.

## **ROPA DEPORTIVA**

La Concejalía de Deportes, pone a su disposición, la posibilidad de observar un **muestrario de las prendas deportivas 2025-2026** en las siguientes instalaciones municipales:

#### - PALACIO DEL AGUA (Recepción)

o FECHA: Del lunes día 1 de septiembre al viernes 5 de septiembre de 2025

#### o HORARIO: de lunes a viernes de 09:00 a 14:00 y de 16:00 a 21:00 horas.

Con este servicio, la Concejalía de Deportes, quiere facilitar a los padres/madres, la elección posterior de la solicitud de ropa deportiva.

### SOLICITUD CUESTIONARIO ROPA

Una vez finalizado el período del muestrario de ropa, la Concejalía de Deportes enviará por correo electrónico, a todos los/as alumnos/as inscritos/as en las EDM, el cuestionario para solicitar el tallaje de la ropa deportiva para la próxima temporada 25-26.

FECHAS DE ENVÍO:

• A partir del martes 9 de septiembre de 2025.

Deberá rellenar los datos personales del alumno/a.

|   | Preguntas Respuestas                                     |   |   |        |   |
|---|----------------------------------------------------------|---|---|--------|---|
| c | espués de la sección 1 Ir a la siguiente sección         |   |   | ⊕<br>5 |   |
|   | Datos personales y de contacto<br>Descripción (opcional) | * | : |        |   |
|   | APELLIDOS DEL ALUMNO/A * Texto de respuesta corta        |   |   |        |   |
|   | NOMBRE DEL ALUMNO/A *<br>Texto de respuesta corta        |   |   |        |   |
|   | TELÉFONO DE CONTACTO *<br>Texto de respuesta corta       |   |   |        |   |
|   | NOMBRE Y APELLIDOS DEL PADRE/MADRE/TUTOR *               |   |   |        | 0 |

Posteriormente deberá seleccionar la talla de las prendas deportivas (aparecerá las medidas de todas las prendas deportivas) para facilitar la elección.